## Claim for Crown Court Defence guide

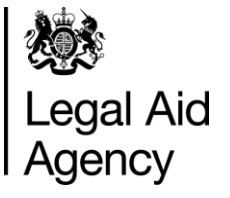

Submitting a bill online

Use this guide to submit your Advocates' Graduated Fee Scheme (AGFS) and Litigators' Graduated Fee Scheme (LGFS) bills online claim for Crown Court Defence (CCD).

#### 1. Signing in to CCD

Once you have set up your login credentials (see section 12), you simply have to enter your email and password on the sign in page to begin using CCD.

| 📾 GOV.UK                                               | Claim for crown court defence                                   |
|--------------------------------------------------------|-----------------------------------------------------------------|
| This is a new service – your <u>feedback</u>           | will help us to improve it. You can <u>report a fault here,</u> |
| Sign in                                                |                                                                 |
| Email                                                  |                                                                 |
| Password                                               |                                                                 |
| Sign in                                                |                                                                 |
| Forgot your password?<br>Read our terms and conditions |                                                                 |
|                                                        |                                                                 |

#### 2. Claims page

The initial page you will see when you login is the 'all claims' page.

This will show you a dashboard of all claims that you have submitted and drafted, along with their current status (submitted, rejected, authorised etc.).

| 🖆 GOV.UK                                     | Claim for crown court defe<br>John Smith Sign out                | ence                          |
|----------------------------------------------|------------------------------------------------------------------|-------------------------------|
| This is a new service – your <u>feedback</u> | will help us to improve it. You can <u>report a fault here</u> , |                               |
| All claims   Archive   Start a cla           | m Manage users Manage provider                                   |                               |
| All claims                                   |                                                                  |                               |
| Time-limited retentio                        | n of claims is being introduced from 19th S                      | eptember 2016.                |
| More information                             | •                                                                |                               |
| Do not show this message ac                  | ain                                                              |                               |
| Total outstanding:                           | Total authorised:                                                | Starta claim                  |
| £31,831.20                                   | £0.00                                                            | Or upload your claims in JSON |
| <u>View details</u>                          | View details                                                     | format                        |
|                                              |                                                                  | Choose file                   |
| Eilter list hu                               |                                                                  |                               |

On this page you can also see the total amount of money you have had authorised by the LAA and the amount claimed that is outstanding.

You can manage users from this page, manager your firm details, search for old claims and begin to start a new claim.

You can also search for a particular claim and filter by either AGFS or LGFS bill type.

| Search        | claims                           |                                |                     |            |          |           |                     |                |
|---------------|----------------------------------|--------------------------------|---------------------|------------|----------|-----------|---------------------|----------------|
|               |                                  |                                |                     |            |          |           | Charalter 10 a      | 1-1            |
| ll claim      | s                                |                                |                     |            |          |           | Showing 10 c        | laims of 30    |
| Туре          | Case<br>number                   | <u>Advocate /</u><br>Litigator | Defendants          | Claimed    | Assessed | Status    | Date<br>submitted ▼ | Messages       |
| LGFS<br>Final | A20131234<br>#51368<br>t20135431 | John Smith                     | Joe Smith           | £756.00    |          | Submitted | 01/03/2017          | View           |
| AGFS<br>Final | A20161246<br>#51365<br>AB124     | Jamey Kunze                    | Joe Smith           | £187.20    |          | Submitted | 17/02/2017          | No<br>messages |
| AGFS<br>Final | A20161246<br>#51364<br>AB124     | Jamey Kunze                    | Joe Smith           | £30,888.00 |          | Submitted | 16/02/2017          | No<br>messages |
| AGFS<br>Final | T12345098                        | Bob Smith                      | Sherwood<br>Hackett | £977.00    |          | Refused   | 03/08/2016          | View           |
| AGFS<br>Final | A20161936                        | Jamey Kunze                    | Jon Smith           | £180.00    |          | Draft     |                     | No<br>messages |

### 3. Starting a claim

After clicking the green 'start a claim' button, you will be asked to select your fee type.

When you continue, you will be asked to provide the same case and offence information as required by the paper form.

Certain questions may only appear once you have selected an answer. i.e. the first

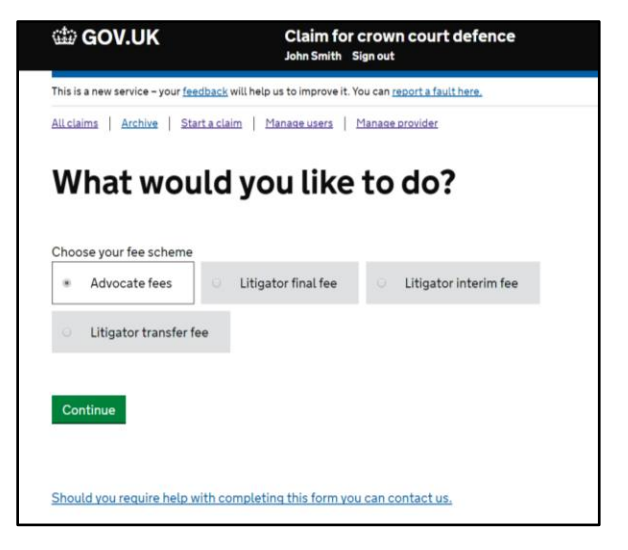

day of trial will only appear after you have selected 'trial' as your case type.

#### 4. Fee page

Once you have entered your case and offence information, you will come to the 'fees' page.

CCD does not currently calculate fees for you, so this needs to be entered manually.

However, there is an option for a link to be created between CCD and your

| Fees                                                                                            |                |          |       | Summary total<br>Fees Total                       |
|-------------------------------------------------------------------------------------------------|----------------|----------|-------|---------------------------------------------------|
| All fees should be entered exclusive of VAT. The system w<br>registered users.                  | ill add VAT to | fees for | VAT   | No fees for this claim<br>Expenses Total<br>£0.00 |
| Initial fees                                                                                    |                |          |       | VAT total<br>£0.00                                |
| You must enter a quantity and rate. Check the <u>graduated</u>                                  | fee calculator | s 🖻 for  | help. | Total<br>£0.00                                    |
| Fee type                                                                                        | Quantity       |          | Rate  |                                                   |
| Basic fee                                                                                       | 0              | £        | 0.00  |                                                   |
| Please include dates for those Standard appearance<br>fees and PCMH's included in the Basic Fee |                | -        | 0.00  |                                                   |
|                                                                                                 |                |          | Total |                                                   |
| Dates                                                                                           |                |          | £0.00 |                                                   |
| No dates currently selected. <u>Add dates</u>                                                   |                |          |       |                                                   |
| Fee type                                                                                        | Quantity       |          | Rate  |                                                   |
| Daily attendance fee (3 to 40)                                                                  | 0              | £        | 0.00  |                                                   |
|                                                                                                 |                |          | Total |                                                   |
| Dates                                                                                           |                |          | £0.00 |                                                   |
| No dates currently selected. Add dates                                                          |                |          |       |                                                   |

internal case management system, which will automatically transfer a case from your case management system into CCD as a draft.

Ask your IT supplier to contact <u>crowncourtdefence@legalaid.gsi.gov.uk</u> for further information on how to develop this functionality.

#### 5. Evidence

CCD allows you to attach documents to support your claim.

The requirements for submitting supporting documents for a claim are the same as for paper bills.

| Evidence supplied on a                                               | JR .                                                                                                   | Summary total  |
|----------------------------------------------------------------------|----------------------------------------------------------------------------------------------------|----------------|
|                                                                      |                                                                                                    | Fees Total     |
| Will you be sending disk evider                                      | ce for this claim?                                                                                     | £290.00        |
| Vec No                                                               |                                                                                                    | Expenses Total |
| 0 1es 0 100                                                          |                                                                                                    | £0.00          |
|                                                                      |                                                                                                    | VAT total      |
|                                                                      |                                                                                                    | £58.00         |
| <ul> <li>Help with sending the evide</li> </ul>                      | nce                                                                                                    | Total          |
|                                                                      |                                                                                                    | C249.00        |
| Jpload supporting evid                                               | ence                                                                                                   | E340.00        |
| Upload supporting evid<br>f you have electronic evidence<br>courier. | ence<br>on disk that relates to this case, you must                                                    | send it by     |
| Jpload supporting evid<br>f you have electronic evidence<br>courier. | ence<br>on disk that relates to this case, you must                                                    | send it by     |
| Upload supporting evid                                               | ence<br>on disk that relates to this case, you must                                                    | send it by     |
| Upload supporting evid<br>f you have electronic evidence<br>courier. | ence<br>on disk that relates to this case, you must<br>Drag and drop files here                        | send it by     |
| Upload supporting evid<br>f you have electronic evidence<br>courier. | ence<br>on disk that relates to this case, you must<br>Drag and drop files here<br>or                  | send it by     |
| Jpload supporting evid<br>f you have electronic evidence<br>courier. | ence<br>on disk that relates to this case, you must<br>Drag and drop files here<br>or<br>Choose a file | send it by     |
| Jpload supporting evid<br>f you have electronic evidence<br>courier. | ence<br>on disk that relates to this case, you must<br>Drag and drop files here<br>or<br>Choose a file | send it by     |

If you wish to claim for prosecution evidence served electronically, this currently still needs to be submitted through the post and should be done so as soon as possible after submitting your bill online. CCD will flag to the LAA that the claim is waiting for a disk to arrive. The disk should be clearly labelled with case name, court name and case number and a note that your bill has been submitted through CCD.

#### 6. Check your claim

Before submitting your claim, you can see an overview of the information you have provided and you can make changes if required.

| Check you                                                                 | r claim                                                                           |                                        |
|---------------------------------------------------------------------------|-----------------------------------------------------------------------------------|----------------------------------------|
| theck all the information be<br>f the page.<br><b>Claim and case type</b> | Now is correct before submitting your claim at the bottom                         | Summary total<br>Fees Total<br>£290.00 |
| Provider reference number                                                 | 12341                                                                             | £58.00                                 |
| Advocate                                                                  | Jamey Kunze                                                                       |                                        |
| Advocate category                                                         | Junior alone                                                                      | Total                                  |
| Crown court                                                               | Aylesbury                                                                         | E348.00                                |
| Case number                                                               | B20131234                                                                         | Continue                               |
| Case type                                                                 | Trial                                                                             | Edit this claim                        |
| Offence category                                                          | Abandonment of children under two                                                 |                                        |
| Offence class                                                             | C: Lesser offences involving violence or damage and less serious<br>drug offences |                                        |
| First day of trial                                                        | 01/01/2017                                                                        |                                        |
| Estimated trial length                                                    | 3                                                                                 |                                        |
| Actual trial length                                                       | 3                                                                                 |                                        |
| Trial concluded on                                                        | 01/02/2017                                                                        |                                        |

#### 7. Certification

On the certification page you confirm that the information you have provided is correct.

For AGFS claims you certify the reason you are the Instructed Advocate as in the AF1 form.

No signature is required to submit a claim using CCD. This requirement is contained within the terms and conditions of the application.

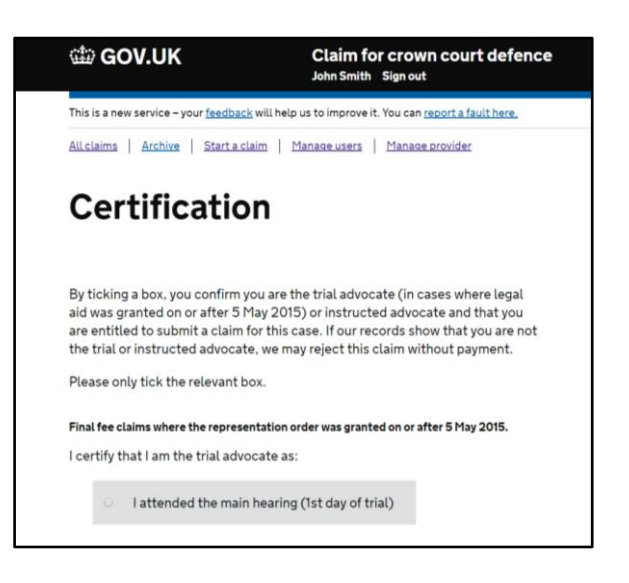

#### 8. Submission

Once you certify and submit your claim, you reach the confirmation page, where you can go on to submit another claim or return to your claims page.

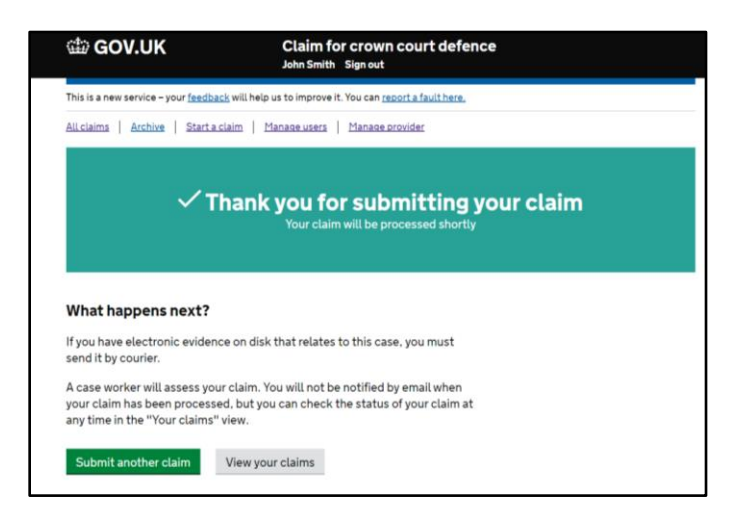

# 9. Messaging and applying for redeterminations

There is a messaging functionality within CCD which allows you to message the caseworker directly about your specific bill.

You do not need to fill out a separate online form to request a redetermination if your claim has been rejected for payment. All redeterminations are dealt with through the messaging function where you can provide your reasons for appeal and upload any additional evidence where required.

Claims that have been rejected will be clearly indicated in red in the 'all claims' dashboard.

|                                                                                         |                                    | Your claim has been part-authorised<br>(System) 14:18 |
|-----------------------------------------------------------------------------------------|------------------------------------|-------------------------------------------------------|
|                                                                                         | No evidence submitted              | (Case worker) 14:18                                   |
| please consider this extra evi<br>Attachment: <u>AGES_Flver_Mic</u><br>John Smith 14:21 | dence<br>Ilands v0 2.doc (36.5 KB) |                                                       |
|                                                                                         |                                    | Print all message                                     |
|                                                                                         |                                    |                                                       |

| Search        | claims                           |                         |                     |            |          |           |                     |                |
|---------------|----------------------------------|-------------------------|---------------------|------------|----------|-----------|---------------------|----------------|
| ll claim      | IS                               |                         |                     |            |          |           | Showing 10 c        | laims of 3     |
| Туре          | Case<br>number                   | Advocate /<br>Litigator | Defendants          | Claimed    | Assessed | Status    | Date<br>submitted ▼ | Messages       |
| LGFS<br>Final | A20131234<br>#51368<br>t20135431 | John Smith              | Joe Smith           | £756.00    |          | Submitted | 01/03/2017          | View           |
| AGFS<br>Final | A20161246<br>#51365<br>AB124     | Jamey Kunze             | Joe Smith           | £187.20    |          | Submitted | 17/02/2017          | No<br>messages |
| AGFS<br>Final | A20161246<br>#51364<br>AB124     | Jamey Kunze             | Joe Smith           | £30,888.00 |          | Submitted | 16/02/2017          | No<br>messages |
| AGFS<br>Final | T12345098<br>#143                | Bob Smith               | Sherwood<br>Hackett | £977.00    |          | Refused   | 03/08/2016          | View           |
| AGFS<br>Final | A20161936<br>#51373<br>1234203   | Jamey Kunze             | Jon Smith           | £180.00    |          | Draft     |                     | No<br>messages |

#### 10. Feedback

If you wish to give any feedback or experience any problems using CCD, there is a feedback link at the top of each page.

This will be sent to the development team who will take on board your feedback and help resolve any issues.

| Is is a new service - your <u>feedback</u> will help us to improve it. You can <u>report a fault here</u> .<br>Liclaims <u>Archive</u> Starta claim <u>Manage users</u> <u>Manage provider</u><br><b>Help us improve this service</b><br>We will use your answers to the questions below to<br>help us build a better service.<br>Your claim is still available on a separate tab. | 🖆 GOV.UK                                                     | Claim for crown court defence                                     |
|----------------------------------------------------------------------------------------------------|--------------------------------------------------------------|-------------------------------------------------------------------|
| Lclaims       Archive       Start a claim       Manase users       Manase provider         Help us improve this service         We will use your answers to the questions below to help us build a better service.         Your claim is still available on a separate tab.                                                                                                    | his is a new service – your <u>feedbac</u>                   | k will help us to improve it. You can <u>report a fault here.</u> |
| Help us improve this service<br>We will use your answers to the questions below to<br>help us build a better service.<br>Your claim is still available on a separate tab.                                                                                                    | Iclaims Archive Start a ci                                   | aim   Manage users   Manage provider                              |
| We will use your answers to the questions below to<br>help us build a better service.<br>Your claim is still available on a separate tab.                                                                                                    | -lelp us imp                                                 | prove this service                                                |
| Your claim is still available on a separate tab.                                                                                                    | We will use your answers to<br>help us build a better servio | o the questions below to<br>be.                                   |
|                                                                                                    | Your claim is still available                                | on a separate tab.                                                |
| all us about your experience of using this service today.                                                                                                    | ell us about your experience                                 | of using this service today.                                      |
| on't include any personal or sensitive information.                                                                                                    | )on't include any personal or                                | sensitive information.                                            |
|                                                                                                    |                                                              |                                                                   |
|                                                                                                    |                                                              |                                                                   |

#### 11. How to sign up

Email <u>crowncourtdefence@legalaid.gsi.gov.uk</u> with the following information:

Name Chambers/Firm Role - i.e. Clerk/Advocate/Solicitor Advocate LAA Advocate Supplier Number\* i.e. 02ABC VAT status\*

\*for solicitors' firms only

Once your request has been received, your account will be set up within 5 working days. Your login details will be communicated to you via email. For further information on setting up additional users within your organisation please see the FAQ document at <a href="https://www.gov.uk/government/publications/simplifying-criminal-legal-aid-processing">https://www.gov.uk/government/publications/simplifying-criminal-legal-aid-processing</a>